#### タイピング試験のスナップショット作成マニュアル

タイピング試験の結果として、取得したスコアを画面に表示させて作成したスナップショット(コンピ ュータの画面を画像にしたファイル)を提出します。スナップショットに、以下の3点がすべて写って いることが必要です。3点のうち1つでも欠けているものがあれば、スコアの提出とは認められませ ん。また、1枚のスナップショットに3点すべてが写っている必要があります。別々に写っているスナ ップショットの提出は認められません。

【スナップショットに必要なもの】

- 取得したスコア
- 学生番号
- スコアを取得した日時

#### 【スナップショットの撮影方法】

1. スタートメニューの自分の名前のボタンを押す。

| Q (77),       | 設定、ドキュメントの検    | 索    |                |                 |                    |
|---------------|----------------|------|----------------|-----------------|--------------------|
| ピン留め湯         | 斉み             |      |                |                 | すべて >              |
| C<br>Edge     | Google Chrome  | Word | Excel          | PowerPoint      | Microsoft 365      |
| Adobe Acroba  | t 771          | 設定   | <b>二</b><br>電卓 | <b>)</b><br>メモ帳 | Copilot<br>Copilot |
| Po            |                |      |                |                 |                    |
| Shipping iooi | 17270-9-       |      |                |                 |                    |
| 0,6,6,6,0     |                |      |                |                 |                    |
|               |                |      |                |                 |                    |
|               |                |      |                |                 |                    |
|               | inko SHIROGANE |      |                |                 |                    |

2. 表示された選択肢で、「アカウント設定の変更」を選択する。

| Q 774.                                                | 没定、ドキュメントの検      | 索         |            |            |                          |
|-------------------------------------------------------|------------------|-----------|------------|------------|--------------------------|
| ピン留め済                                                 | ъ                |           |            |            | すべて >                    |
| C<br>Edge                                             | Google Chrome    | W<br>Word | Excel      | PowerPoint | Microsoft 365<br>Copilot |
| Adobe Acrobat                                         | <b>7</b> 41-     | 設定        | <b>電</b> 卓 | )<br>Xモ帳   | <b>ब्लू</b><br>শ্বেস     |
| Snipping Tool                                         | <b>エ</b> クスプローラー |           |            |            |                          |
| おすすめ                                                  |                  |           |            |            |                          |
|                                                       |                  |           |            |            |                          |
| <ul> <li>2→ アカウ.</li> <li>合 ロック</li> <li>□</li> </ul> | ント設定の変更          |           |            |            |                          |
| Jur                                                   | nko SHIROGANE    |           |            |            |                          |

3. 表示された「アカウント > ユーザーの情報」のウィンドウを、Web ブラウザの左側に置く。

| ← 設定<br>Junko SHIROGANE<br>junko@pc.cis.twcu.ac.jp                              | アカウント > ユーザーの情報                                               | ×       |
|---------------------------------------------------------------------------------|---------------------------------------------------------------|---------|
| 設定の検索の                                                                          | ● これらの設定の一部は、organizationによって管理されています。                        |         |
| <ul> <li>■ システム</li> <li>⑧ Bluetooth とデバイス</li> <li>▼ ネットワークとインターネット</li> </ul> | JUNKO SHIROGANE<br>PC¥junko                                   |         |
| 🥖 個人用設定                                                                         | 5具の調整                                                         |         |
| דע איז איז איז איז איז איז איז איז איז איז                                      | ⑤ 写真を撮る                                                       | カメラを開く  |
| 💄 アカウント                                                                         | ▶ ファイルの選択                                                     | ファイルの参照 |
| <ul> <li>・・・・・・・・・・・・・・・・・・・・・・・・・・・・・・・・・・・・</li></ul>                         | 関連設定                                                          |         |
| <ul> <li>アクセシビリティ</li> <li>プライバシーとセキュリティ</li> </ul>                             | アカウント<br>自分のアカウントを管理                                          | Ø       |
| Windows Update                                                                  | <ul> <li>ヘルプを表示</li> <li>         フィードバックの送信      </li> </ul> |         |

- 4. Web ブラウザでタイピングソフトを表示し、タイピング試験をする。
- 5. スコア取得後、Windows キー(キーボードの一番下の行の左から3つ目のキー(■が縦横に4つ並ん だマークのキー))を押したまま、PrtStr キーを押す。
- スナップショットの画像がピクチャフォルダに保存されるので、最も良いスコアのものを提出する。

|                                               |                                      | <ul> <li>・ ・ ・ ・ ・ ・ ・ ・ ・ ・ ・ ・ ・ ・ ・ ・ ・ ・ ・</li></ul>         |                                            | -                              | o ×                |  |
|-----------------------------------------------|--------------------------------------|------------------------------------------------------------------|--------------------------------------------|--------------------------------|--------------------|--|
| < ₽2                                          |                                      | ← → ♂ ≒ azby.fmworld.net/usage/lesson/keyboard/typing/improve/ro | ma.html#short                              | ☆                              | 0 :                |  |
| Junko SHIROGANE<br>junko@pc.cis.twcu.ac.jp    | アカウント > ユーザーの情報                      | @ 短文                                                             |                                            |                                |                    |  |
| 設定の検索 Q                                       | Cれらの設定の一部は、organizationによって管理されています。 | 最初はゆっくり正確に、2回目もゆっくり正確に、3回目は少い                                    |                                            |                                |                    |  |
|                                               |                                      | 常に正確主要意識することが上達の近道です。<br>短文元気が出る言葉                               |                                            | $\sim$ IJ X                    |                    |  |
|                                               |                                      | ス (シュッカパジ)<br>タッチタイピングで広がる ター<br>パソコン活用の可能性 (ジッ・9 ブル             | E確なタイピングで…<br>ルやチャットが楽しくなる<br>セン資料の作成がサクサク | FWV&SIITE<br>タイピングコース<br>駅お試し! |                    |  |
| 🥖 個人用設定                                       | 写真の調整                                | 今回のタイビング結果                                                       | 中華FU = 5 @ 2 3                             | 间の結果                           |                    |  |
| עליד 👔                                        | ⑤ 写真を撮る                              | (必ず道はある) * ス                                                     |                                            | -                              |                    |  |
| 1 💄 アカウント                                     | ▶ ファイルの違い                            | SOLES KANARAZUMITIHAARU                                          | AUL Fast                                   | -                              |                    |  |
| 時刻と言語                                         |                                      | 夢をあきらめない<br>YUMEWOAKIRAMENAI                                     | 力時間 33秒65                                  |                                |                    |  |
| <ul> <li>η-μ</li> <li>η-μ</li> </ul>          | 関連設定                                 | 自分自身に期待しよう                                                       | 200 200 200 200 200 200 200 200 200 200    |                                |                    |  |
| アクセシビリティ     ブライパシーとセキュリティ     Windows Undate | アカウント<br>自分のアカウント:電理                 | JIBUNJISINNNIKI I ALSIYOU<br>必ず道は開ける                             | PM 367.21                                  | -                              |                    |  |
|                                               |                                      | KANARAZUMITIHAHIRAKERU                                           | 25.63%                                     |                                |                    |  |
|                                               | ▲ ヘルプを表示                             |                                                                  |                                            |                                |                    |  |
|                                               | ₽ 7ィードパックの進作                         | 「もう1回」をクリック。前回より常に上を目指す!                                         |                                            |                                |                    |  |
|                                               |                                      | BICG                                                             |                                            |                                |                    |  |
|                                               |                                      |                                                                  |                                            |                                |                    |  |
|                                               |                                      | テンキーを使う仕事では、正確さが絶対です。正確さを維持し                                     |                                            |                                |                    |  |
|                                               |                                      |                                                                  |                                            |                                |                    |  |
|                                               |                                      |                                                                  |                                            |                                |                    |  |
|                                               | Q 検索                                 | 🖬 🖀 📮 🔮 🗜 🕸 🧛                                                    |                                            | ^ A @ (                        | 3:5F<br>2025/04/01 |  |
|                                               | 「PC¥」を先頭につけ<br>表示されている               | て、ユーザー名が スコアで<br>表示され                                            | を取得した日<br>れている                             | 日時が                            |                    |  |

# 【スナップショットの良い例】

### 【スナップショットの悪い例】

● 「アカウント > ユーザーの情報」のウィンドウは表示されているが、ユーザー名が表示されてい ない。

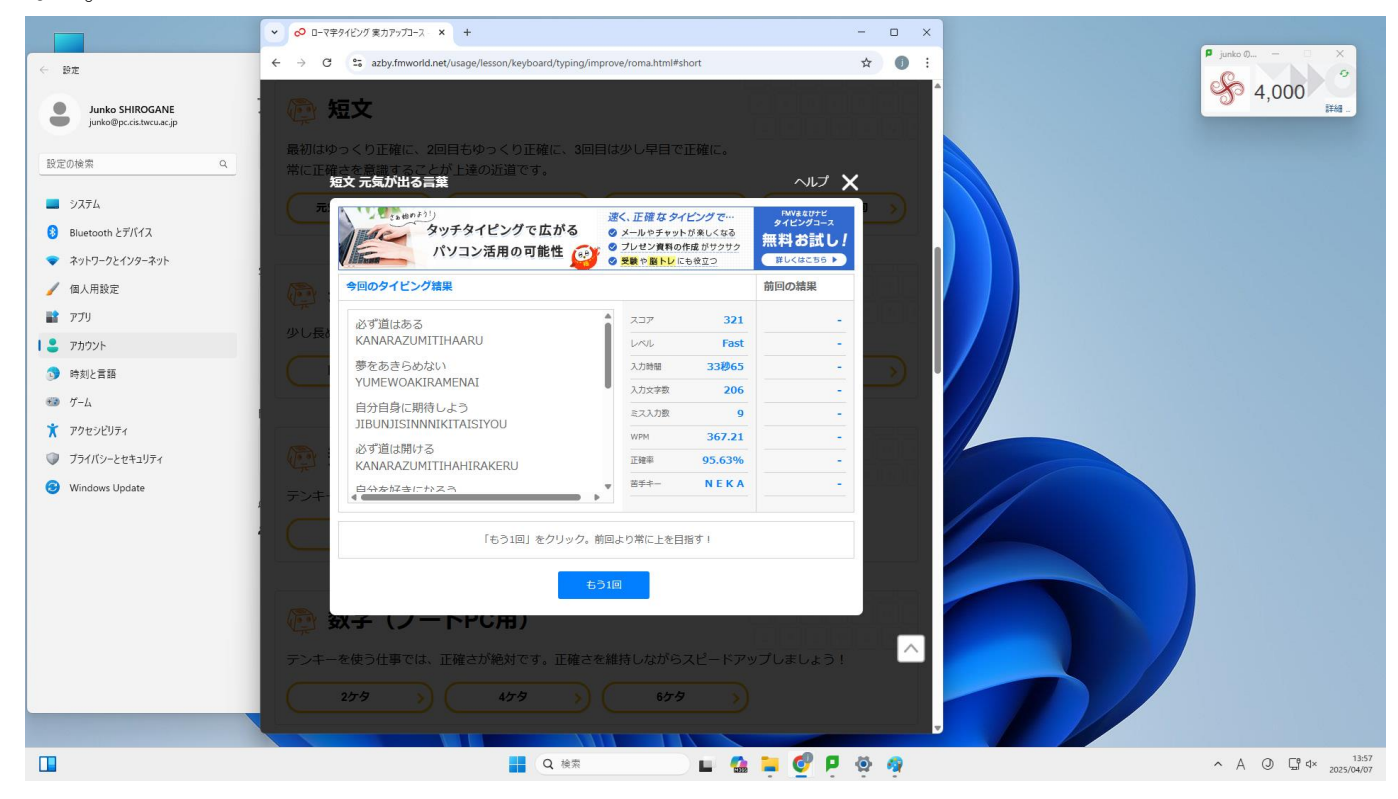

● 「アカウント > ユーザーの情報」のウィンドウが写っていない。

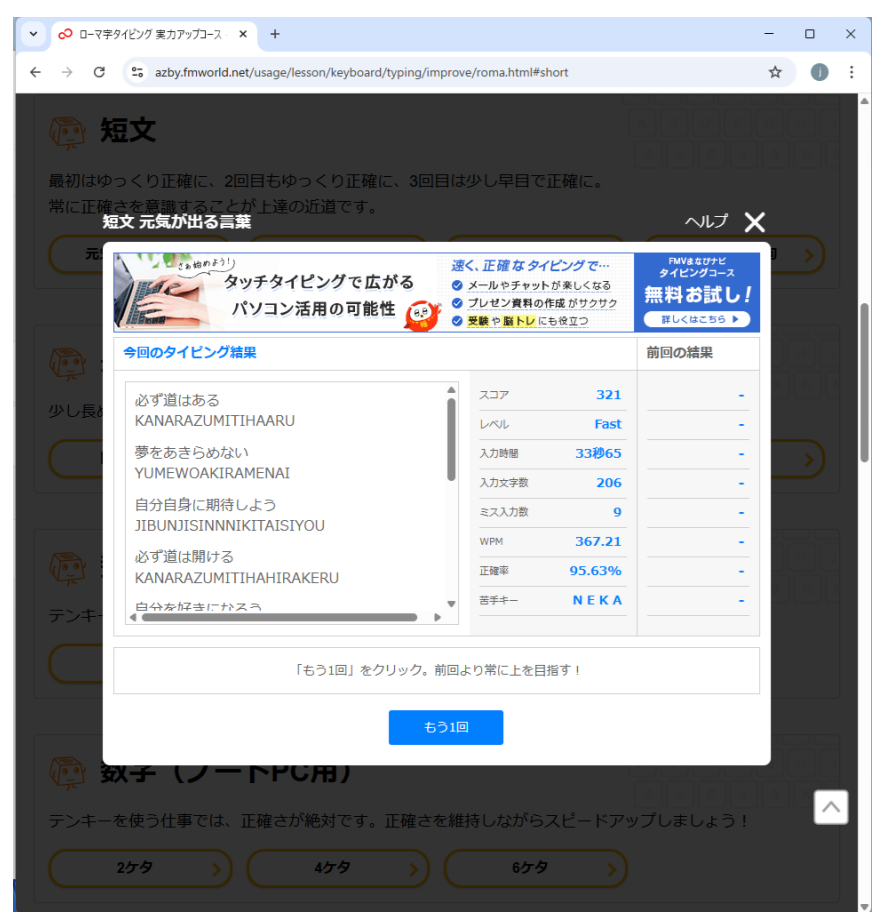

【ピクチャフォルダの表示方法】

1. タスクバーの「エクスプローラー」のボタンを押す

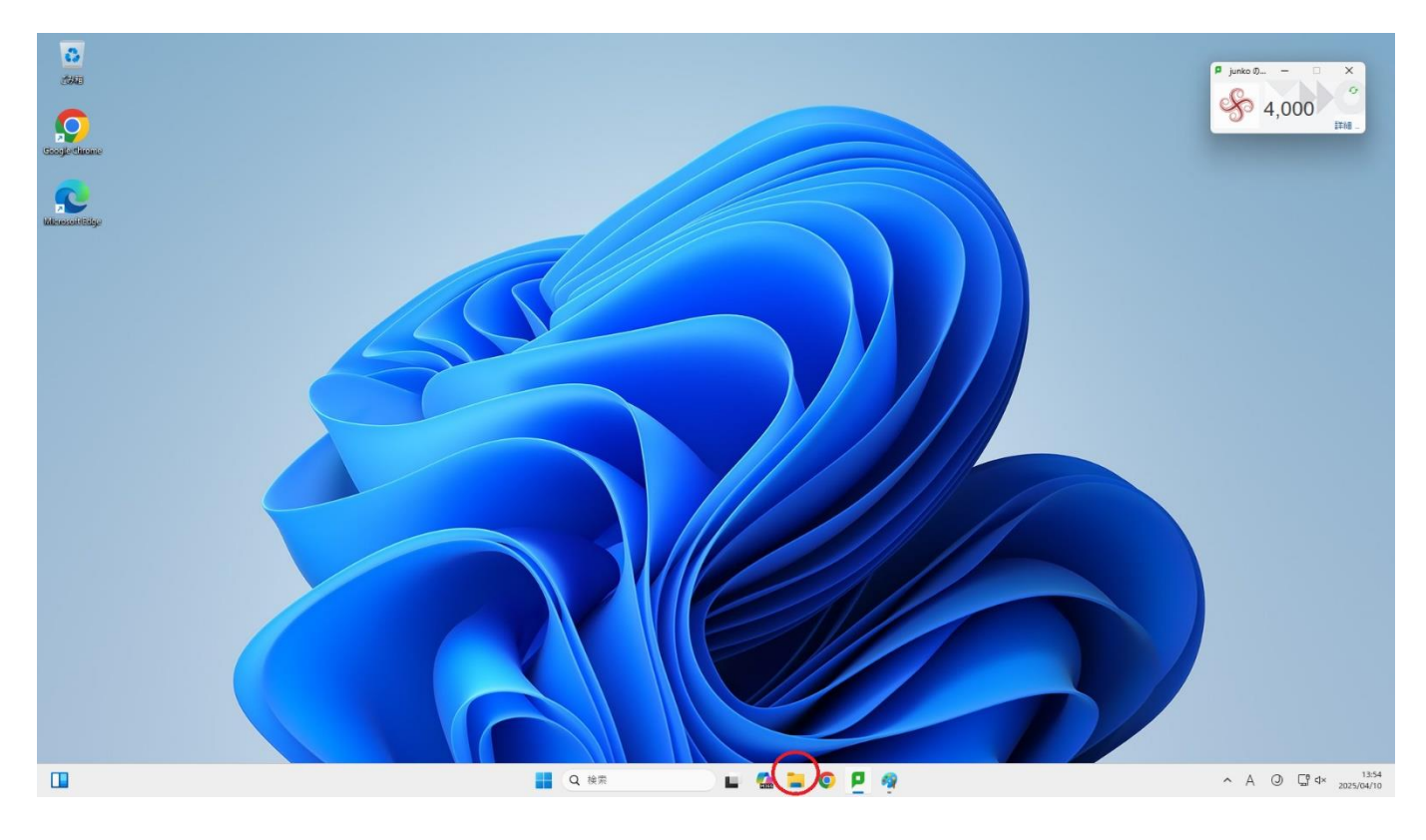

2. 表示されたウィンドウの左側の欄で「ピクチャ」のボタンを押す

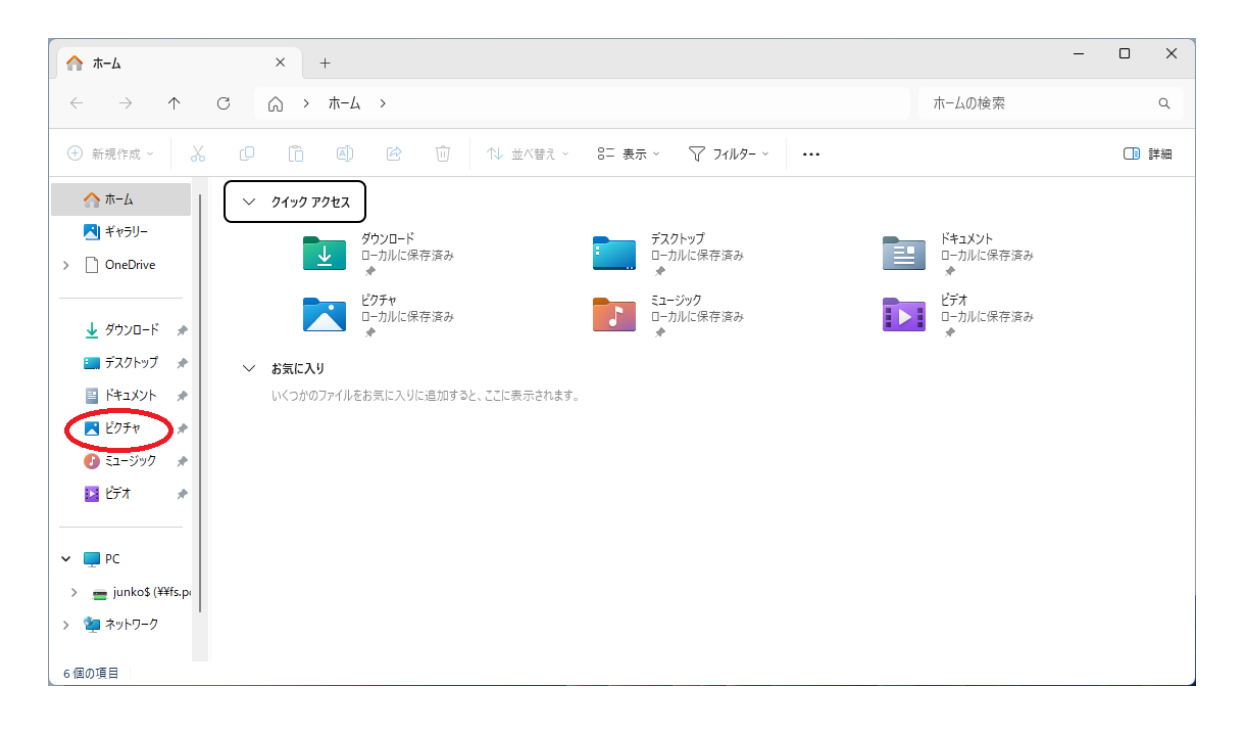

| 🖹 ビクチャ × +                                                                                                    |                          |                  |     |         | - 0 × |
|----------------------------------------------------------------------------------------------------|--------------------------|------------------|-----|---------|-------|
| $\leftarrow$ $\rightarrow$ $\land$ $\bigcirc$ $\bigcirc$ $\checkmark$ $\checkmark$ $\checkmark$ $\checkmark$ $\checkmark$ |                          |                  |     | ピクチャの検索 | ٩     |
| ⊕ 新規作成 ~ 3 (□ 1 ▲) 2 □                                                                                                    | ↑↓ 並べ替え ~ 🛛 🗮            | 表示 > •••         |     |         | 📑 詳細  |
| <ul> <li>☆ ホーム</li> <li>▲ ギャラリー</li> <li>&gt; ○ OneDrive</li> <li>▲ ダウンロード ★</li> </ul>                                   | 更新日時<br>2025/04/10 13:54 | 種類<br>ファイル フォルダー | サイズ |         |       |

# 4. 「スクリーンショット」の中のファイルが、撮影したスクリーンショット

| 📁 スクリーンショット                                                                             | × +                                                                          |                                            |                            |                             | -            | ×  |
|-----------------------------------------------------------------------------------------|------------------------------------------------------------------------------|--------------------------------------------|----------------------------|-----------------------------|--------------|----|
| $\leftarrow$ $\rightarrow$ $\uparrow$ (                                                 | C 🖵 > ピクチャ > スクリーンシ                                                          | 'avh                                       |                            |                             | スクリーンショットの検索 | ۹  |
| 🕀 新規作成 ~ 🛛 👗                                                                            | 0 6 4 6                                                                      | 1↓ 並べ替え ~ 🛛 📰                              | 表示 > •••                   |                             |              | 詳細 |
| <ul> <li>☆ ホーム</li> <li>▲ ギャラリー</li> <li>&gt; ○ OneDrive</li> <li>▲ ダウンロード ★</li> </ul> | ター<br>■ スクリーンショット 2025-04-10 135413.png<br>■ スクリーンショット 2025-04-10 135418.png | 更新日時<br>025/04/10 13:54<br>025/04/10 13:54 | 種類<br>PNG ファイル<br>PNG ファイル | サイズ<br>1,488 KB<br>1,488 KB |              |    |